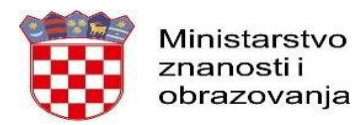

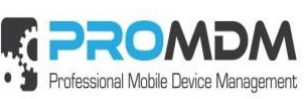

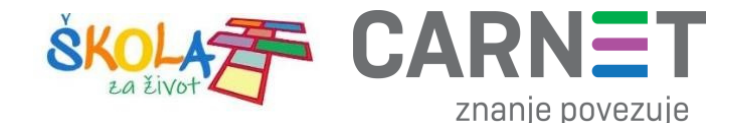

#### Da bi se učenici prijavili na tablete potrebno je da su tableti napunjeni minimalno 20%! U suprotnom se neće moći obaviti prijava niti instalacija aplikacija

upalite uređaj i pričekajte dok se ne pojavi ekran s natpisom "Pozdrav!"

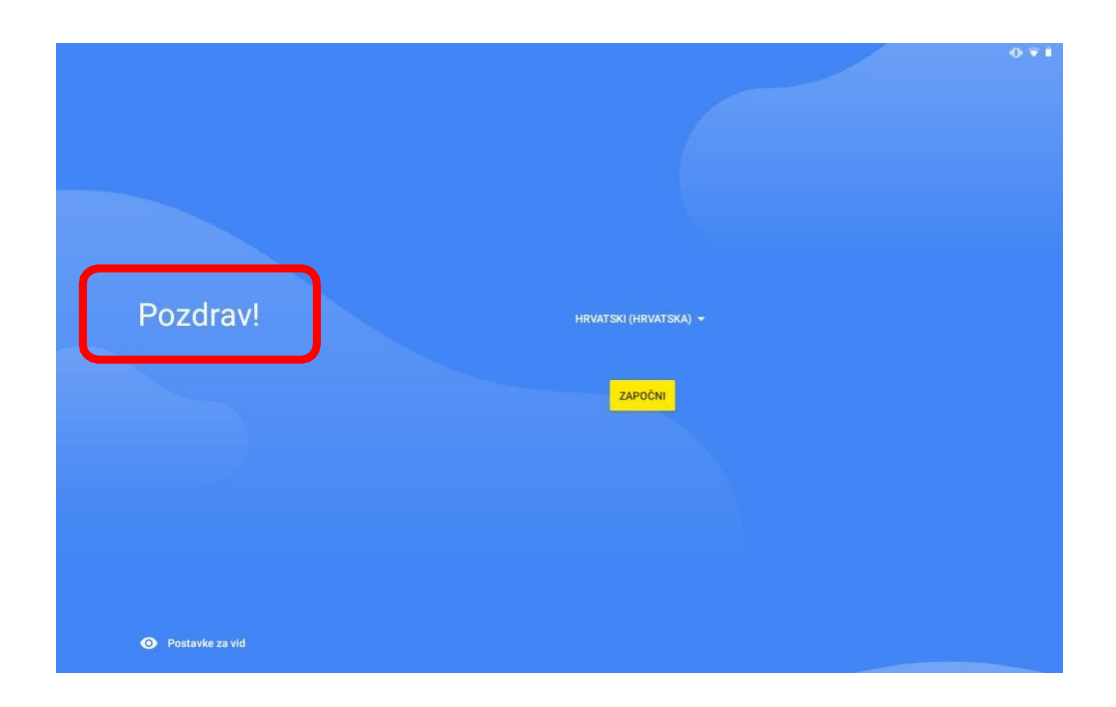

Zatim je potrebno **6 puta brzo pritisnuti** riječ "Pozdrav!" Nakon što se riječ "Pozdrav!" brzo pritisnula 6 puta, na ekranu će se otvoriti program za snimanje kamerom pa je potrebno skenirati QR kod koji ste dobili.

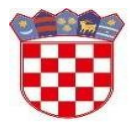

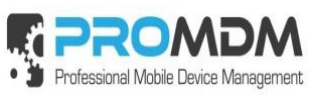

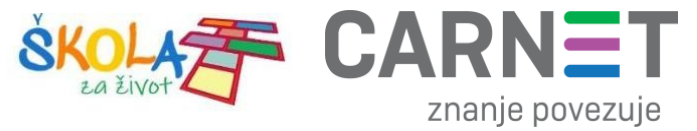

| ProMDM Fort                       |                                                                                                    |
|-----------------------------------|----------------------------------------------------------------------------------------------------|
| Prijava Android uređaja (korak 1) |                                                                                                    |
|                                   | Mail adresa i lozinka od učenika                                                                        |
|                                   |                                                                                                    |
|                                   | @EduHr                                                                                                  |
|                                   | Korisnička oznaka                                                                                       |
|                                   | test.mdm@skole.hr                                                                                       |
|                                   | Zaporka                                                                                                 |
|                                   |                                                                                                    |
|                                   | Prijavi se Pomoć                                                                                        |
|                                   | Autentikacijska i autorizacijska infrastruktura znanosti i<br>visokog obrazovanja u Republici Hrvatskoj |
|                                   |                                                                                                    |
|                                   | •                                                                                                    |

| ProMDM Fort                                                                                                    |   |
|----------------------------------------------------------------------------------------------------|---|
| Prijava Android uređaja (korak 1)                                                                                                    |   |
| Korisnik se prijavio kao test mdm (test.mdm@os-test-zg.skole.hr) User                                                                               | × |
| Prjavi uređaj u Testna škola OS-TEST-26<br>Latel (nije obavezno)<br>Test.mdn<br>Stolski Device Privatni Device<br>Višta ne upisivati, samo kliknuti |   |
| <                                                                                                    |   |

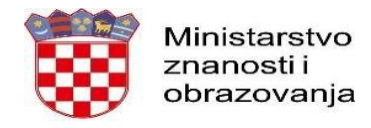

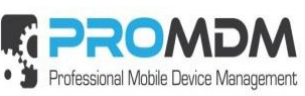

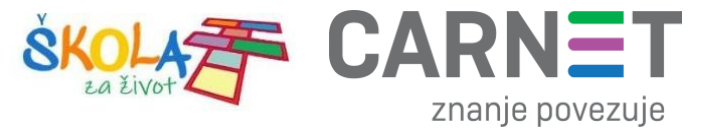

Proces upisa uređaja u MDM sustav se nastavlja.

| ProMDM Fort |   |                                     |  |
|-------------|---|-------------------------------------|--|
|             |   |                                     |  |
|             |   |                                     |  |
|             |   |                                     |  |
|             |   |                                     |  |
|             | ( | Nastavak prijave preko sigurne veze |  |
|             |   |                                     |  |
|             |   |                                     |  |
|             |   |                                     |  |
|             |   |                                     |  |
|             |   |                                     |  |
|             |   | •                                   |  |

Slika 34. Nastavak procesa upisa uređaja u MDM sustav

| ProMDM Fort                       |           |  |
|-----------------------------------|-----------|--|
| Prijava Android uređaja (korak 1) |           |  |
|                                   |           |  |
|                                   |           |  |
|                                   |           |  |
|                                   |           |  |
|                                   |           |  |
|                                   |           |  |
|                                   |           |  |
|                                   |           |  |
|                                   |           |  |
|                                   |           |  |
|                                   |           |  |
|                                   |           |  |
| NATRAG                            | PRIHVACAM |  |
| ▲                                 |           |  |

Slika 35. Potrebno je prihvatiti prijavu uređaja

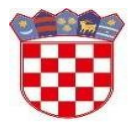

.

Ministarstvo znanosti i obrazovanja

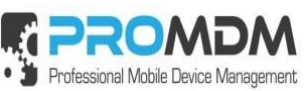

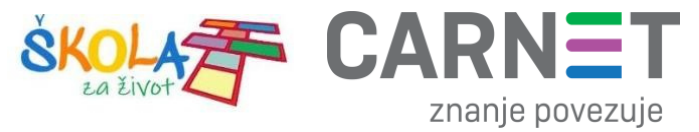

| 15:36 🖬 🛈                                                                             |        |   | <b>▼</b> i |
|---------------------------------------------------------------------------------------|--------|---|------------|
| ProMDM Fort                                                                           |        |   |            |
| Prijava Android uređaja (završni korak)                                               |        |   |            |
| Uspješno ste završili prijavu uređaja. Aplikacija je upisana i spremna za korištenje. |        |   |            |
|                                                                                       |        |   |            |
|                                                                                       |        |   |            |
|                                                                                       |        |   |            |
|                                                                                       |        |   |            |
|                                                                                       |        |   |            |
|                                                                                       |        |   |            |
|                                                                                       |        |   |            |
|                                                                                       |        |   |            |
|                                                                                       |        |   |            |
|                                                                                       |        |   |            |
|                                                                                       |        |   |            |
|                                                                                       |        |   |            |
|                                                                                       | GOTOVO |   |            |
|                                                                                       |        |   |            |
| •                                                                                     | •      | • |            |

Slika 36. Završni korak prijave uređaja u MDM sustav

| Unesi novu lozinku                                                      |                    |
|-------------------------------------------------------------------------|--------------------|
| Vaša trenutna lozinka ne zadovoljava zahtjeve nove politike za lozinke. |                    |
| Molimo otiđite na postavke za zaključavanje i ažurirajte vašu lozinku.  |                    |
| · · · · · · · · · · · · · · · · · · ·                                   |                    |
|                                                                         |                    |
|                                                                         |                    |
|                                                                         |                    |
|                                                                         |                    |
|                                                                         |                    |
|                                                                         |                    |
|                                                                         |                    |
|                                                                         |                    |
|                                                                         |                    |
|                                                                         |                    |
|                                                                         |                    |
|                                                                         |                    |
|                                                                         |                    |
|                                                                         |                    |
|                                                                         |                    |
|                                                                         |                    |
|                                                                         |                    |
|                                                                         | AŽURIRAJTE LOZINKU |
|                                                                         |                    |
| 4                                                                       |                    |
|                                                                         |                    |

Slika 37. Ulaskom uređaja u MDM sjeo je profil za ažuriranje lozinke (iduće poglavlje)

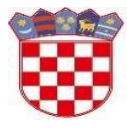

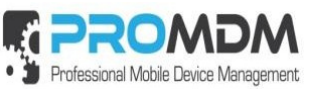

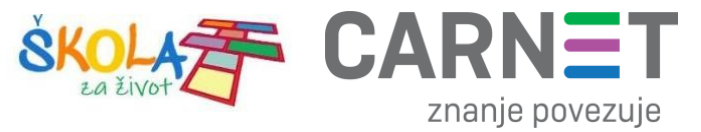

#### Unesi novu lozinku

Vaša trenutna lozinka ne zadovoljava zahitjeve nove politike za lozinka. Molimo otičite na postavke za zaključavanje i ažuri ajte vašu lozinku.

Slika 38. Ažuriranje lozinke na uređaju

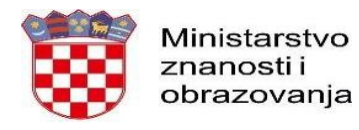

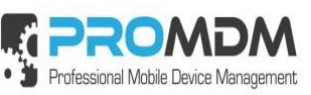

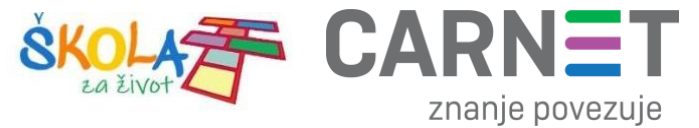

| ÷ | Zaključavanje zaslona                               |   | ۹ |
|---|-----------------------------------------------------|---|---|
|   | Ništa                                               | • |   |
|   | Prelazak prstom<br>Trenutačno zaključavanje zaslona | 6 |   |
|   | Uzorak                                              | 0 |   |
|   | PIN                                                 |   |   |
|   | Zaporka                                             |   |   |
|   |                                                     |   |   |

### LOZINKA (PIN) 0000 (četiri nule)

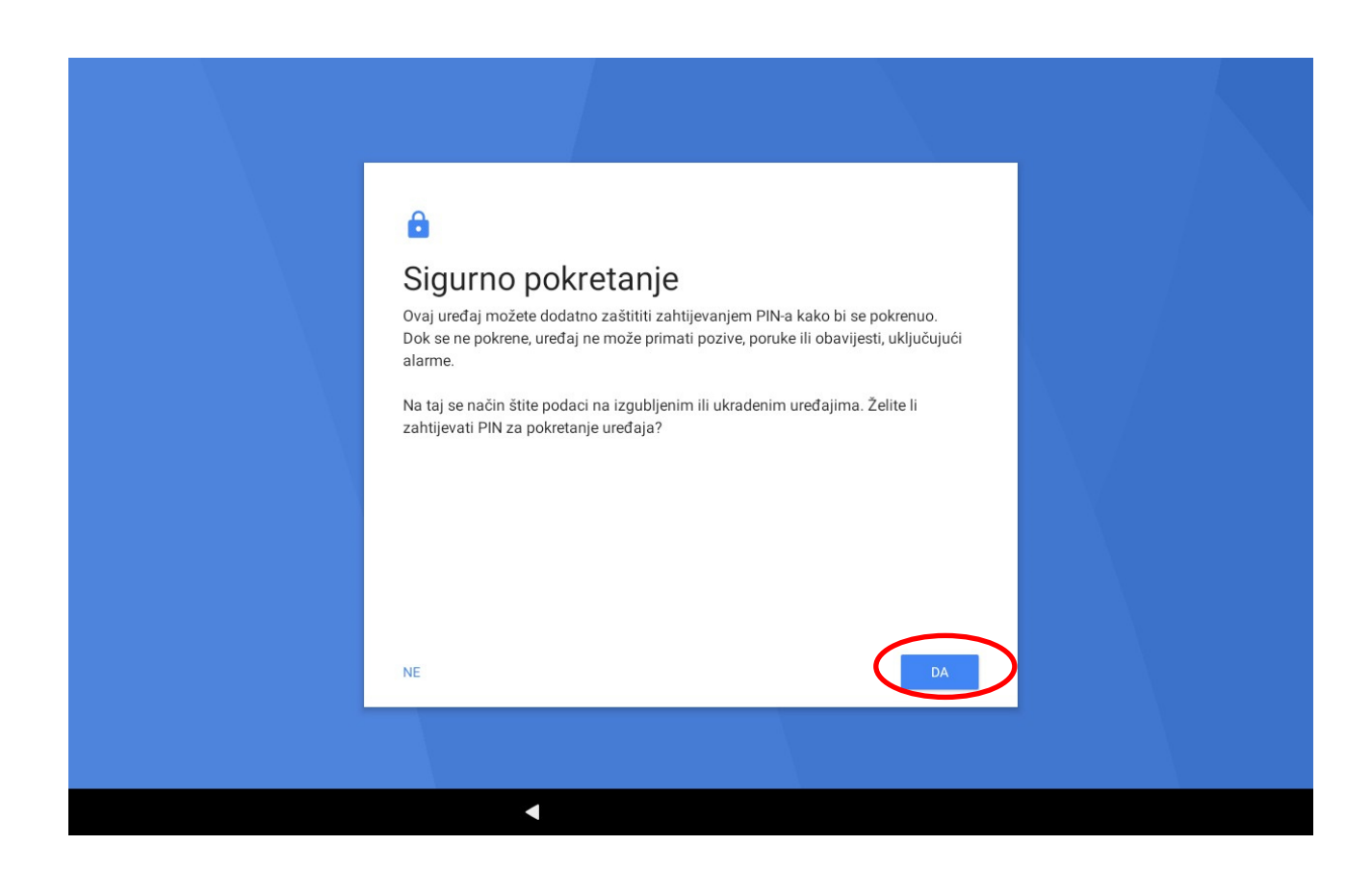

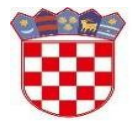

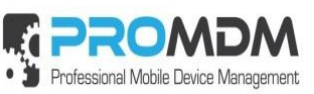

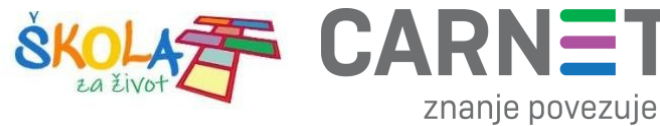

| Postavljanje za Radi sigurnosti postavite PIN | aključavanja z<br> | casiona       |  |
|-----------------------------------------------|--------------------|---------------|--|
| 1                                             | <b>2</b> ABC       | 3 DEF         |  |
| <b>4</b> GHI                                  | 5 JKL              | 6 MNO         |  |
| 7 PQRS                                        | <b>8</b> TUV       | 9 WXYZ        |  |
| $\langle X \rangle$                           | 0                  | $\rightarrow$ |  |

# LOZINKA (PIN) 0000 (četiri nule)

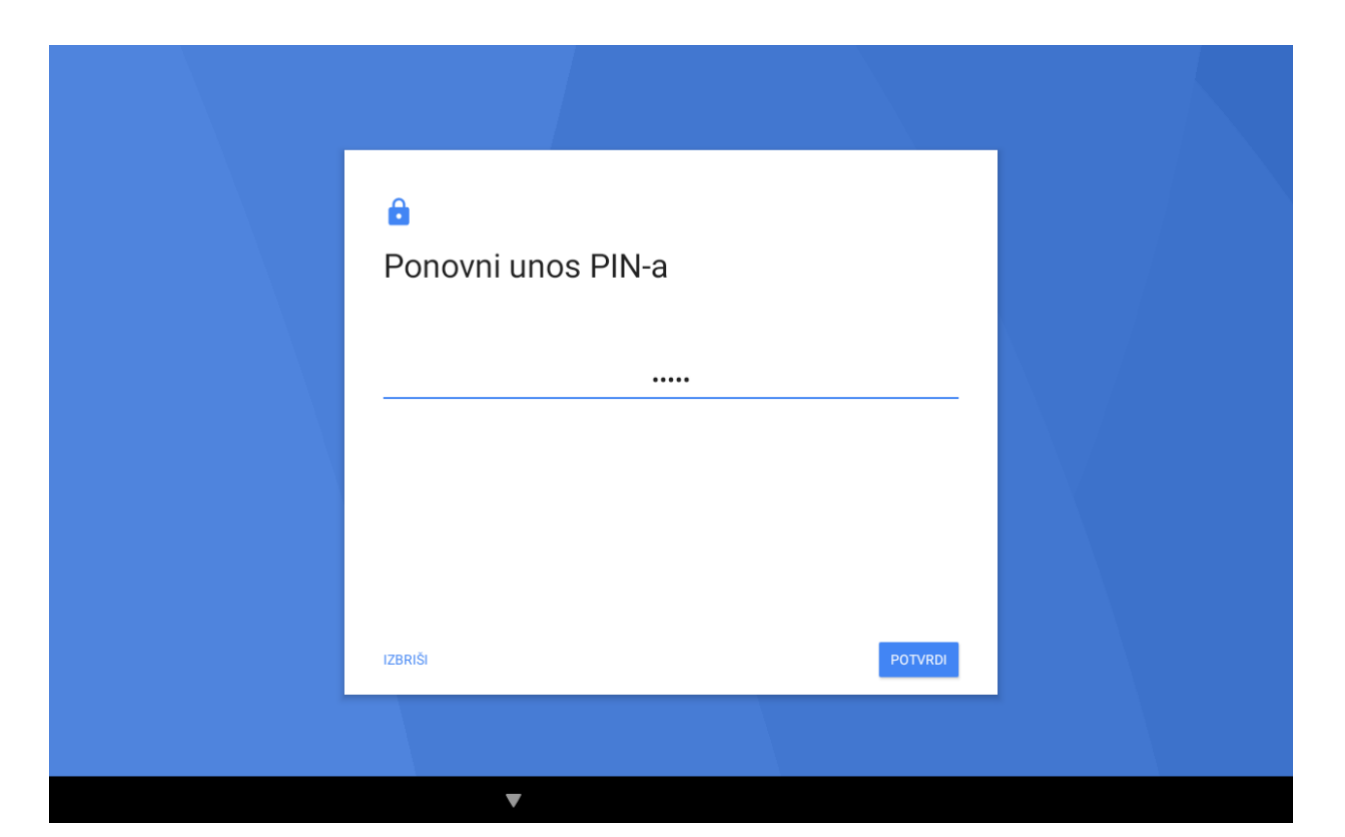

Slika 42. Ponovni upis PIN-a

## LOZINKA (PIN) 0000 (četiri nule)

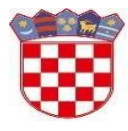

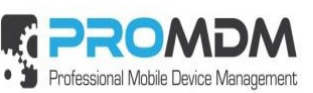

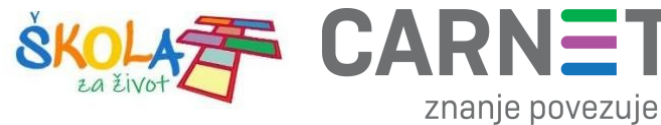

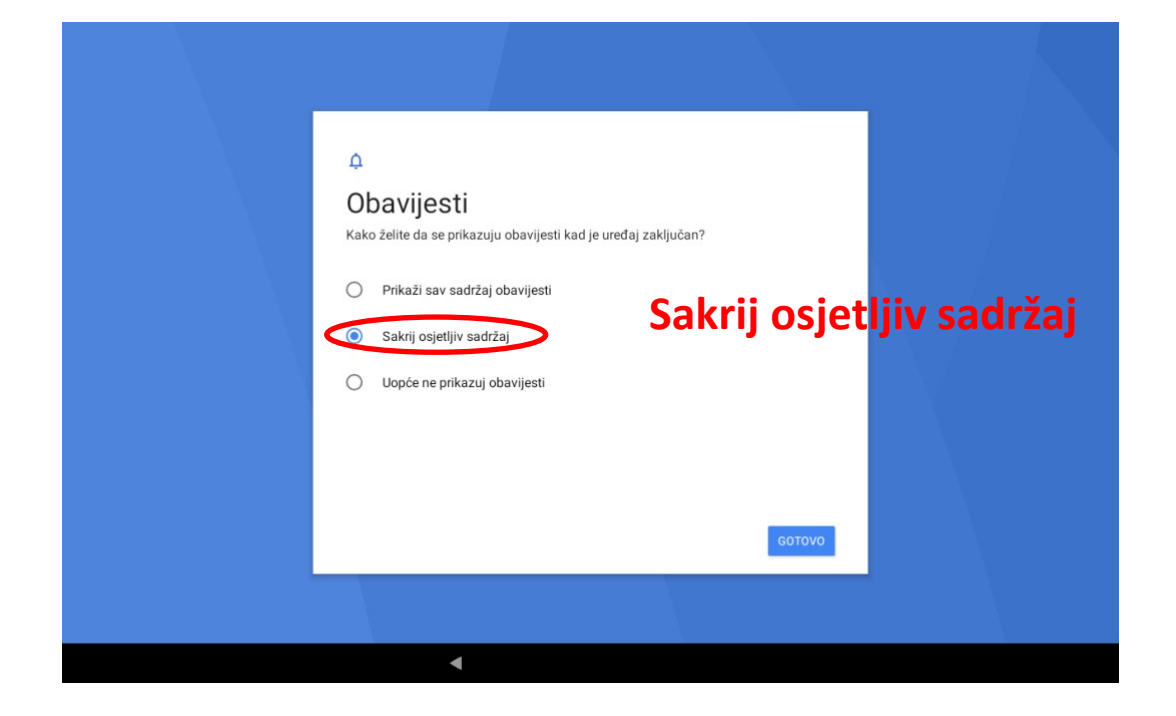

| Unesi novu lozinku                                                               |        |  |
|----------------------------------------------------------------------------------|--------|--|
|                                                                                  |        |  |
| Vaša lozinka u skladu je s zahtjevima trenutno primijenjene politike za lozinke. |        |  |
|                                                                                  |        |  |
|                                                                                  |        |  |
|                                                                                  |        |  |
|                                                                                  |        |  |
|                                                                                  |        |  |
|                                                                                  |        |  |
|                                                                                  |        |  |
|                                                                                  |        |  |
|                                                                                  |        |  |
|                                                                                  |        |  |
|                                                                                  |        |  |
|                                                                                  |        |  |
|                                                                                  |        |  |
|                                                                                  |        |  |
|                                                                                  |        |  |
|                                                                                  | GOTOVO |  |
|                                                                                  | 001010 |  |
| •                                                                                |        |  |

Ugasiti zvuk na tabletima i ostaviti ih upaljenima da se instaliraju aplikacije. Aplikacije će se instalirati samo ukoliko je baterija napunjena minimalno 20%